## How to Update Rosters in EngageD

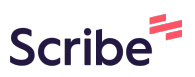

It is vital that you keep rosters and positions up to date so that Campus Life can get in touch with the right people when the time is needed.

| 1 Navigate to <u>https://dicki</u>                                | <u>son.campuslabs.com/engage/</u>                                                 |
|-------------------------------------------------------------------|-----------------------------------------------------------------------------------|
| - Lugager                                                         | イ searcri                                                                         |
| Explo                                                             | ore Dickinson College                                                             |
| All Events                                                        |                                                                                   |
|                                                                   |                                                                                   |
| Psychological First Aid: Addressing t<br>Aspect of Crisis         | e Human TIX Annual Training                                                       |
| <ul><li>Wednesday, May 21 at 12:00PM EDT</li><li>Online</li></ul> | <ul> <li>Tuesday, May 27 at 8:30AM EDT</li> <li>Allison Community Room</li> </ul> |

**2** Search for the club whose roster you would like to update.

|                | Q student life                                                                                 | ×                 |
|----------------|------------------------------------------------------------------------------------------------|-------------------|
|                | EVENTS                                                                                         | All Events >      |
| All Events     | Student Senate Fall Retreat<br>Sat, Sep 27, 2025, 9:00 AM to 5:00:00 PM EDT   Ste              | rn great room     |
|                | Charter Day<br>Tue, Sep 9, 2025, 5:00 PM to 9:00:00 PM EDT   Acad                              | demic Quad        |
|                | Maximizing Your Life by Minimizing Worry<br>Thu, Jul 17, 2025, 4:00 PM to 5:00:00 PM EDT   Onl | line              |
| Psychologica   | ORGANIZATIONS                                                                                  | All Organizations |
| Aspect of Cris | D Division of Student Life                                                                     |                   |
| • Online       | Student Life                                                                                   |                   |
| 🕎 Human Reso   | D Dickins                                                                                      | son Title IX      |

| ×=  | EngageD              | Q Search | 🖻 🗘 S               |
|-----|----------------------|----------|---------------------|
| 9   | Student Life         |          | Manage Organization |
| Ado | ditional Information |          |                     |
| Gre | en events checklist  |          |                     |

| C    | lick "Roster"      |   |                 |    |  |
|------|--------------------|---|-----------------|----|--|
| 4    | Position Templates |   | Only            |    |  |
| M    | Registrations      |   | Both Online and | 0% |  |
|      | Messaging          |   | Physical        |    |  |
|      |                    |   |                 |    |  |
| Orga | nization Tools     | ~ |                 |    |  |
| •    |                    |   |                 |    |  |
|      | Roster             |   |                 |    |  |
| 0    | About              |   |                 |    |  |
|      | Events             |   |                 |    |  |
|      | News               |   |                 |    |  |
|      | Gallery            |   |                 |    |  |
|      | Documents          |   |                 |    |  |

**5** You can update and manage positions by clicking on "Manage Positions."

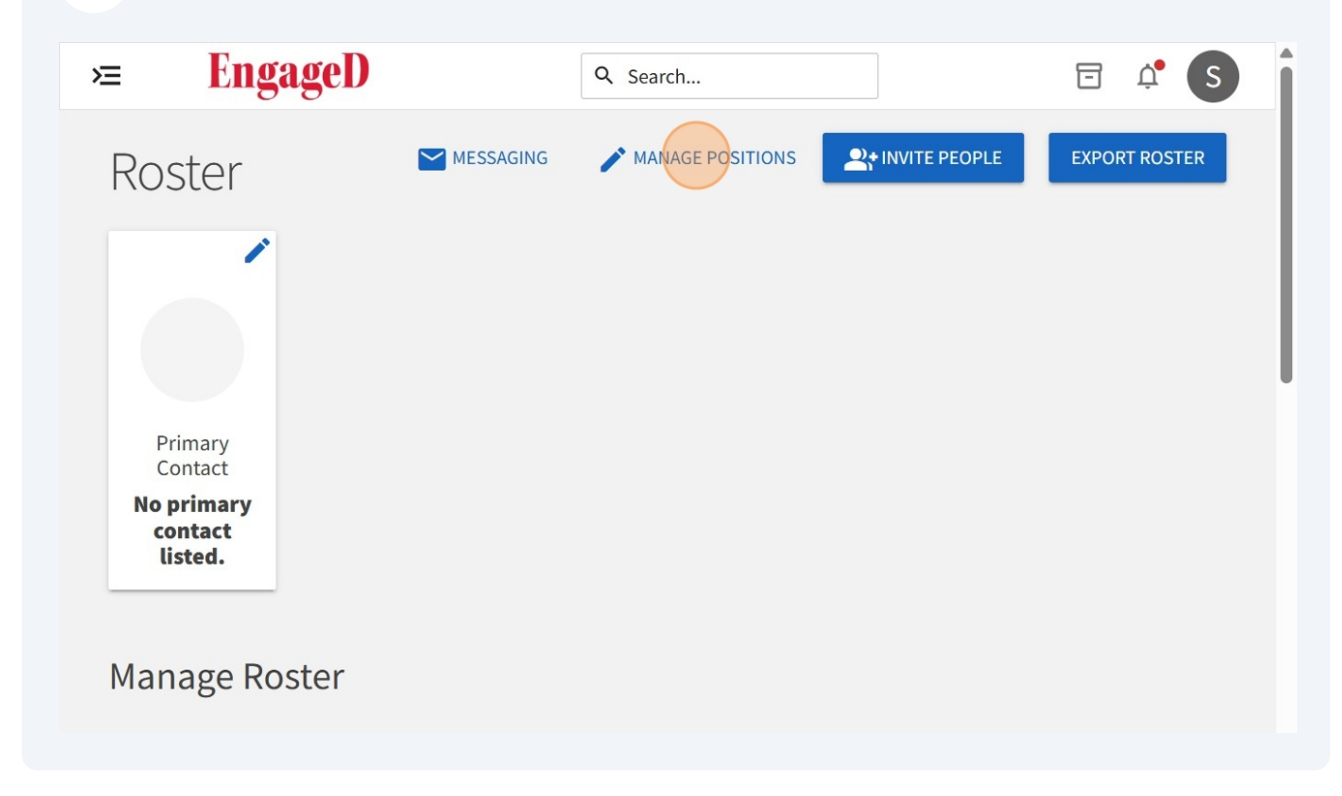

| EngageD                                                         | Q Search                                     |                            | 🖻 🗘 S                             |
|-----------------------------------------------------------------|----------------------------------------------|----------------------------|-----------------------------------|
| - BACK TO ROSTER                                                |                                              |                            |                                   |
| Japaga Dacitia                                                  |                                              |                            |                                   |
|                                                                 |                                              |                            |                                   |
| vianage Positio                                                 | 115                                          |                            |                                   |
|                                                                 | 112                                          |                            | Q                                 |
|                                                                 | Template ‡                                   | Type ‡                     | Q<br>Status ‡                     |
| VIALIAGE POSILIO  + POSITION Name + Branch Administrator        | Template ÷<br>Branch Administrator           | Type ‡<br>Member           | Q<br>Status ‡<br>Active           |
| VIALIAGE POSILIO  + POSITION Name + Branch Administrator Member | Template *<br>Branch Administrator<br>Member | Type ‡<br>Member<br>Member | Q<br>Status ‡<br>Active<br>Active |

| = EngageD             |           | Q Search         |                  | 🖻 🗘 S         |
|-----------------------|-----------|------------------|------------------|---------------|
| Roster                | MESSAGING | MANAGE POSITIONS | At INVITE PEOPLE | EXPORT ROSTER |
| 1                     |           |                  |                  |               |
|                       |           |                  |                  |               |
| Primary<br>Contact    |           |                  |                  |               |
| No primary<br>contact |           |                  |                  |               |

You can enter up to 500 e-mail addresses. This would be ideal after collecting information at an event such as the Activities Fair.

| ×              | EngageD                                                                             | Q Search                                                              | 5                          | Ų.      | S   | • |
|----------------|-------------------------------------------------------------------------------------|-----------------------------------------------------------------------|----------------------------|---------|-----|---|
| You m<br>and e | nay enter up to 500 e-mail addresses in t<br>ither separate them with commas or ent | the textbox below. Please use school-ass<br>ter one address per line. | ociated e-mail addresses ( | (.edu/. | ca) | 1 |
| E-ma           | il addresses                                                                        |                                                                       |                            |         |     |   |
|                |                                                                                     |                                                                       |                            |         |     | l |
| AD             | D E-MAIL ADDRESSES                                                                  |                                                                       |                            |         |     |   |

You can see people that are requesting to join your organization by clicking on "Prospective." Invites that you have sent by email can be found in the "Pending" tab.

| Ж      | EngageD                | Q Search               | •                   |    | ¢ (s) | • |
|--------|------------------------|------------------------|---------------------|----|-------|---|
| Mana   | ge Roster              |                        |                     |    |       |   |
| CURREN | IT PENDING PROSPECTIVE | E TERMS AND CONDITIONS | 5                   |    |       |   |
| Î      | END MEMBERSHIP         | D ALL MEMBERSHIPS      | Sean                | ch | Q     | 1 |
| Select | First Name +           | Last Name ‡            | Positions           |    |       |   |
|        | Bella                  | Caballero              |                     |    | 1     |   |
|        | Chris                  | Mabry                  |                     |    | /     |   |
|        | Dean                   | Marker                 | Branch Administrate | or | /     |   |
|        | Derek                  | Spanellis              | Branch Administrate | or | 1     |   |
|        | Kevin                  | Foster                 | Branch Administrate | or | 1     |   |

8

9

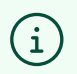

Positions and rosters should be updated immediately after any changes, or at the very least, the beginning of each semester.